## Changer l'image du fond d'ecran du Dashboard de Node-red

Sur le raspberry:

- connection à votre Raspberry en ssh
- creation d'un repertoire images

mkdir images
cd images

Telecharger une image dans votre dossier images

wget http://fablab37110.ddns.net:1880/Fond8.jpg

modifier le fichier settings.js

sudo nano -l /home/pi/.node-red/settings.js

ajouter apres la ligne n°228

httpStatic: '/home/pi/images/', //single static source

Dans Node-red :

Ajouter un noeud "template" dans les noeuds "Dashboard"

| Un templ | ate par groupe            |  |
|----------|---------------------------|--|
|          |                           |  |
| I Group  | [Castellab] Chauffage 🗸 🖉 |  |
|          | template                  |  |

Insere dans le template , les lignes suivantes ( "http://fablab37110.ddns.net" à adapter suivant votre configuration nom de domaine ou ip publique) :

images.txt

```
body {
    background-image:
    url("http://fablab37110.ddns.net:1880/Fond8.jpg");
```

Last update: 2024/02/26 start:raspberry:nodered:imagefondecran http://chanterie37.fr/fablab37110/doku.php?id=start:raspberry:nodered:imagefondecran 20:15

}

## Avant :

```
/* ----- */
/* Modification du background par DÉFAUT */
/* ----- */
```

Ensuite faire un redemarrage du raspberry

shutdown -r now

From: http://chanterie37.fr/fablab37110/ - Castel'Lab le Fablab MJC de Château-Renault

Permanent link: http://chanterie37.fr/fablab37110/doku.php?id=start:raspberry:nodered:imagefondecran

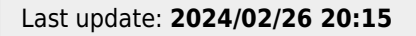

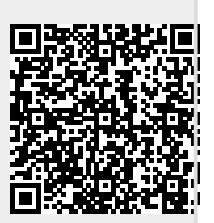